## G-Cam/EFD-3291 4 MP HDR Mini-Dome IP-Kamera Schnellstartanleitung

Diese Schnellstartanleitung beschreibt, wie Sie die 4 MP HDR EFD-3291 schnell installieren und anschließen. Weitere Informationen finden Sie im Installations-/Benutzerhandbuch der IP-Kamera auf der mitgelieferten CD. Kamera Innenansicht

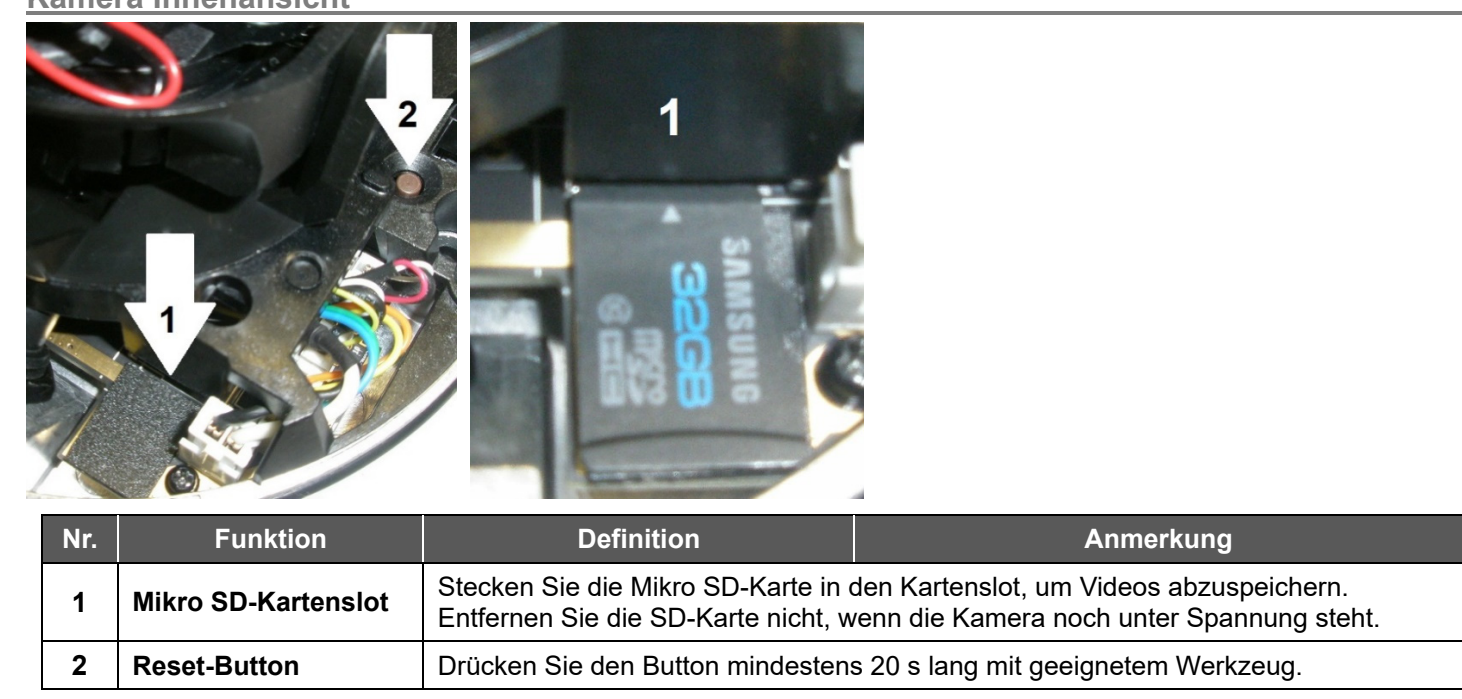

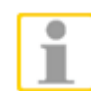

WICHTIG: Es ist NICHT empfehlenswert auf die microSD-Karte permanent aufzuzeichnen! Unter Umständen ist sie dafür nicht geeignet. Bitte erkundigen Sie sich beim Hersteller der Karte über deren Verfügbarkeit und Lebensdauer.

## Kabelpeitsche und Adapter

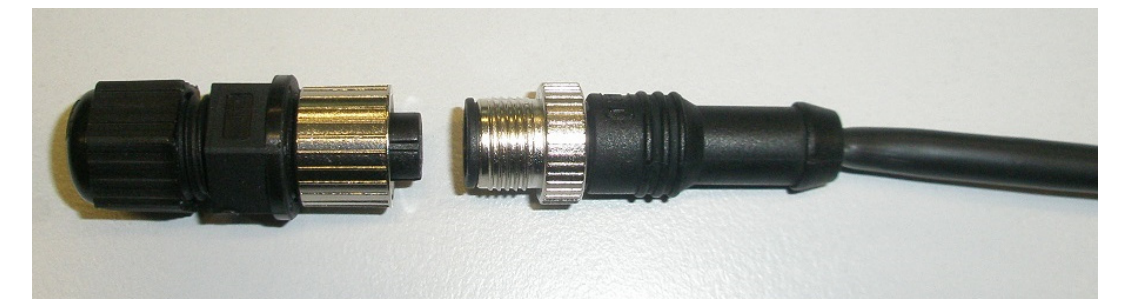

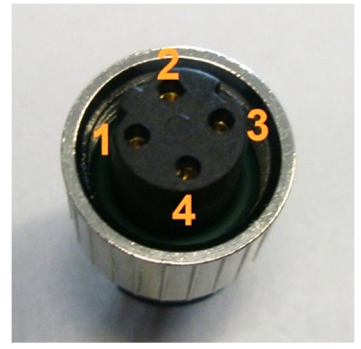

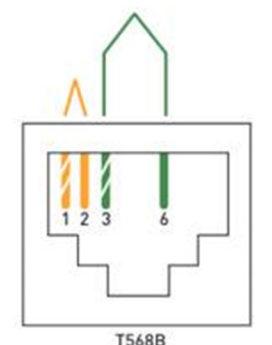

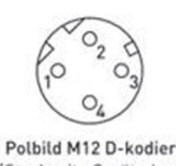

Steckseite Gerätedose

| Signal | Name                | Profinet Farben | Farben EIA T568B | Pins RJ45 | Pins M 12 |
|--------|---------------------|-----------------|------------------|-----------|-----------|
| TD+    | Transmission data + | Gelb            | weiß/orange      | 1         | 1         |
| TD-    | Transmission data - | Orange          | orange           | 2         | 3         |
| RD+    | Receive data +      | Weiß            | weiß/grün        | 3         | 2         |
| RD-    | Receive data -      | Blau            | grün             | 6         | 4         |

## Spannungsversorgung und Netzwerkanschluss der Kamera

Verbinden Sie den M12-Anschluss der Kamera mit einem RJ-45-Stecker und diesen mit einem PoE-Switch. Beachten Sie unbedingt die korrekte Verdrahtung! Die Kamera startet automatisch und verbindet sich mit dem Netzwerk (Standard PoE IEEE802.3af; 15 W).

## Bevor Sie sich bei der IP-Kamera anmelden

Beim ersten Zugriff auf die IP-Kamera wird automatisch ein Client-Programm auf dem Computer installiert. Bevor Sie sich bei der IP-Kamera anmelden, stellen Sie sicher, dass das Herunterladen des ActiveX-Steuerelements erlaubt ist. Ändern Sie dazu die Einstellungen für ActiveX-Steuerelemente und Plugins oder legen Sie als Sicherheitsstufe für die Zone "Internet" die "Standardstufe" fest, Weitere Informationen finden Sie im Benutzerhandbuch der IP-Kamera.

| Einstellungen für ActiveX und Plugins                                       | Sich                |
|-----------------------------------------------------------------------------|---------------------|
| Schritt 1: Starten Sie Internet Explorer.                                   | Sch                 |
| Schritt 2: Klicken Sie auf <extras>. Klicken Sie</extras>                   | Sch                 |
| anschließend auf <internetoptionen>.</internetoptionen>                     | Klick               |
| Schritt 3: Klicken Sie auf die Registerkarte                                | Sch                 |
| <sicherheit> und markieren Sie die Zone <internet>.</internet></sicherheit> | <sic< th=""></sic<> |
| Klicken Sie auf <stufe anpassen="">, um die ActiveX -</stufe>               | Sch                 |
| Einstellungen zu ändern.                                                    | klick               |
| Schritt 4: Aktivieren Sie für "ActiveX –                                    | über                |
| Steuerelemente und Plugins" eine der Optionen                               | start               |
| <bestätigen> und <aktivieren>.</aktivieren></bestätigen>                    | Kam                 |
|                                                                             |                     |

## Anmelden an der IP-Kamera

Die Standard IP-Konfiguration ist DHCP. Sie finden die Kamera über das Device Searching Tool (auf der CD). Wenn kein DHCP-Server im Netzwerk verfügbar ist, verwendet die Kamera Ihre Standardadresse 192.168.0.250. Wenn Sie auf die Kamera zugreifen wollen, konfigurieren Sie die PC-IP-Adresse bitte wie folgt: 192.168.0.XXX; zum Beispiel:

PC-IP-Adresse: 192.168.0.100

Subnetzmaske: 255.255.255.0

## Benutzername und Kennwort

Tippen Sie die IP-Adresse der Kamera in die Adressleiste des Webbrowsers ein und drücken Sie die Enter-Taste. Geben Sie den Standard-Benutzernamen (root) und das Standard-Kennwort (admin) ein. Beachten Sie, dass beim Benutzernamen Groß- und Kleinschreibung berücksichtigt wird.

## Installieren Sie das Active X-Steuerelement

- Steht die Verbindung zur IP-Kamera, wird unter der Adressleiste eine Aufforderung zur Installation des ActiveX-Steuerelements angezeigt.
- Klicken Sie mit der rechten Maustaste auf die Informationsleiste, dann auf "ActiveX-Steuerelement installieren...".

| Ele Edt y       | jew Favorites      | Icols He       | þ               |                    |              |                 |                 |
|-----------------|--------------------|----------------|-----------------|--------------------|--------------|-----------------|-----------------|
| G Back •        | 🕲 · 💌              | 2 🏠            | 🔎 Search        | A Favorites        | 0            | 3- 🕹            | 23              |
| Address 🔕 N     | ttp://192.168.6.   | 156/           |                 |                    |              |                 |                 |
| 🜒 This site mig | pht require the fo | lowing Active) | control: "insta | I.cab' from 'Secur | ity System ( | Corp.'. Click I | here to install |
|                 |                    |                |                 |                    |              |                 |                 |
|                 |                    |                |                 |                    |              |                 |                 |
|                 |                    |                |                 |                    |              |                 |                 |
|                 |                    |                |                 |                    |              |                 |                 |

- Ein Sicherheitshinweis wird angezeigt. Klicken Sie auf "Installieren", um das Herunterladen der DC Viewer Software auf den Computer zu starten.
- Wenn die Installation abgeschlossen ist, klicken Sie auf "Fertig stellen".

erheitsstufe für Internetzone

ritt 1: Starten Sie Internet Explorer. ritt 2: Klicken Sie auf < Extras>. ken Sie anschließend auf <Internetoptionen>. ritt 3: Klicken Sie auf die Registerkarte

cherheit>, und markieren Sie die Zone <Internet>. ritt 4: Klicken Sie unten auf <Standardstufe>, und ken Sie auf <OK>, um die Einstellungen zu nehmen. Schließen Sie das Browserfenster, und en Sie Internet Explorer erneut, um auf die IPnera zuzugreifen.

|                         | × |
|-------------------------|---|
| 🗸 🏹 Go Links            | , |
| Install ActiveX Control | × |
| What's the Risk?        |   |

## Viewer im Webbrowser

In der Abbildung unten ist die Startseite der Weboberfläche der IP-Kamera dargestellt. Welche Funktionen tatsächlich verfügbar sind, hängt vom jeweiligen Kameramodell ab.

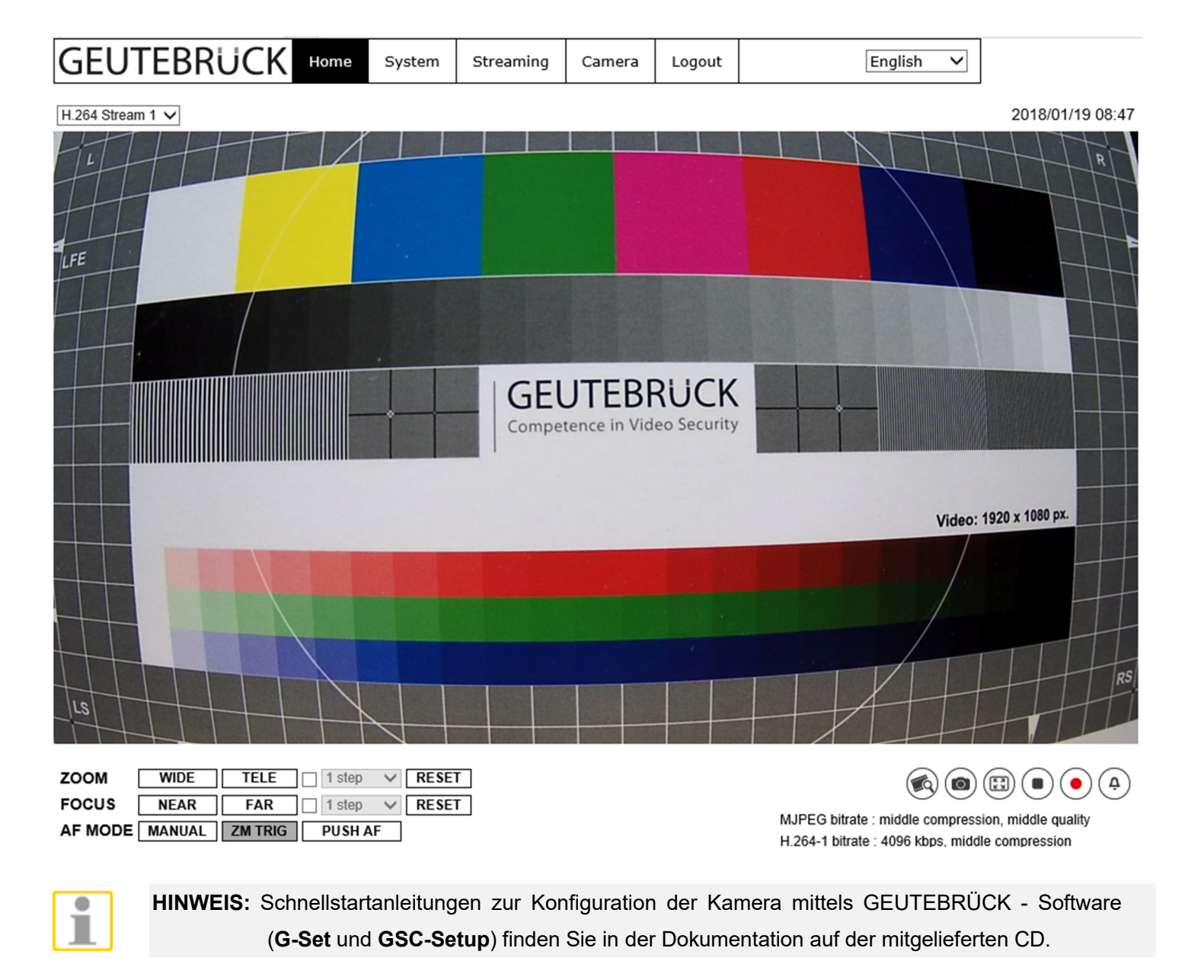

## **G-Cam/EFD-3291**

4 MP HDR **Fixdom IP-Kamera** Schnellstartanleitung

Ver. 1.0

# GEUTEBRÜCK